BIBLIOTECAS SÃO CAMILO

#### GUIA DO INGRESSANTE: UMA VISITA À

# BIBLIOTECA

As Bibliotecas estão disponíveis para ajudá-los durante toda sua jornada de aprendizado e conhecimento.

#### BIBLIOTECAS SÃO CAMILO

# **SEJAM BEM-VINDOS AO SEGUNDO SEMESTRE DE** 2023!

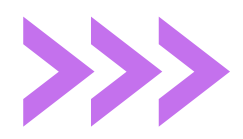

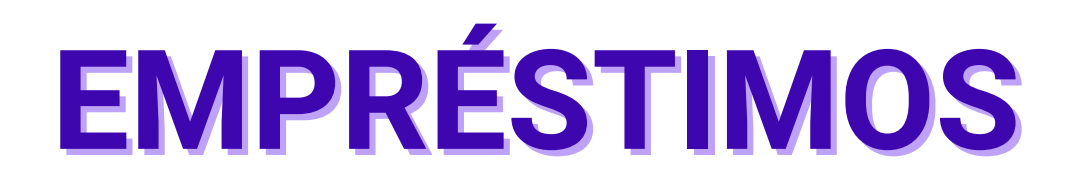

- **Documentos Necessários:** Para realizar empréstimos você precisa apresentar a carteirinha oficial de aluno do Centro Universitário São Camilo ou documento oficial com foto (físico ou digital) e senha do portal acadêmico.
- Quantidade de Materiais: Você pode retirar, para empréstimo domiciliar, até 6 títulos de materiais bibliográficos; 3 títulos de materiais especiais e 3 títulos de periódicos.
  - **Prazo do Empréstimo:** 7 (sete) dias corridos.
    - Renovação do Empréstimo: 2 (duas) vezes consecutivas, caso o mesmo não esteja em reserva, via Internet.

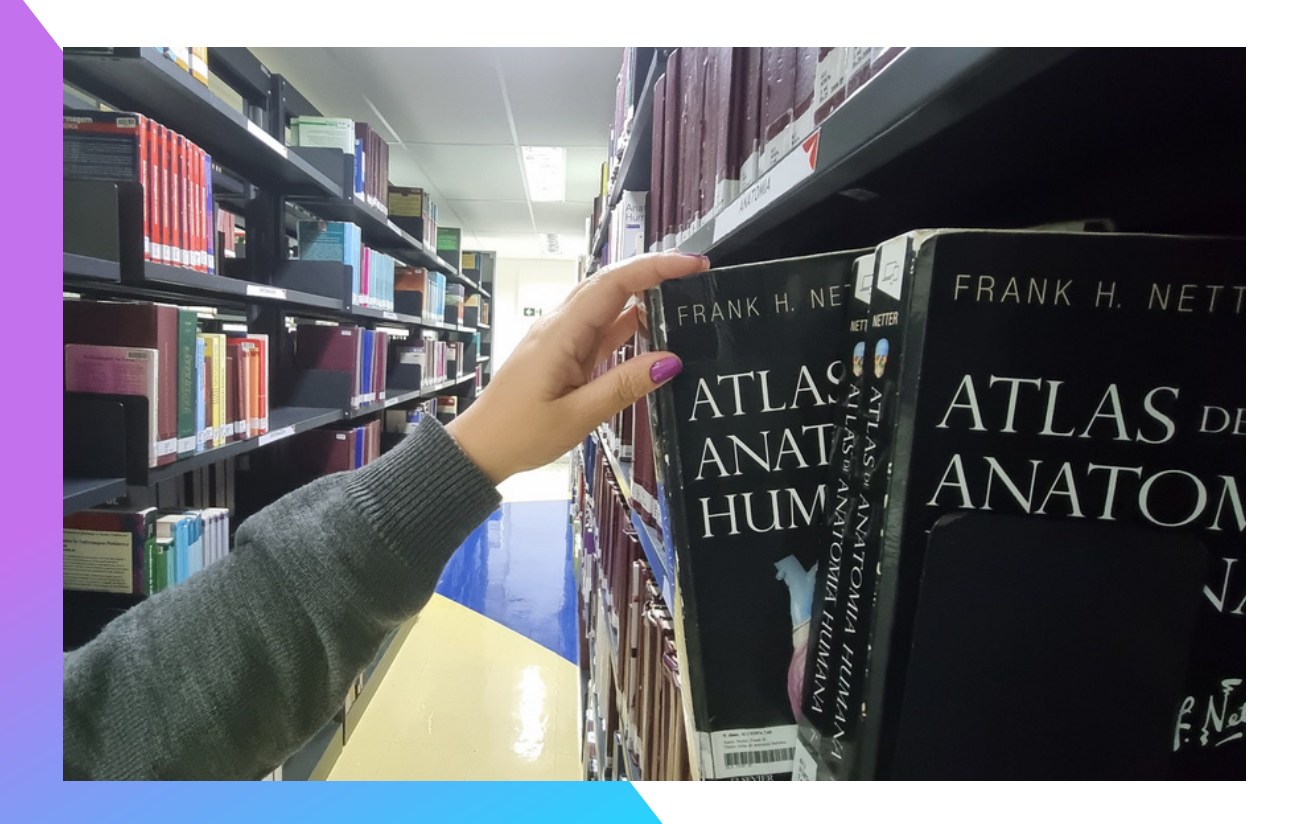

#### Saiba mais sobre circulação de materiais consultando o Regulamento da Biblioteca disponível na site:

<u>https://portal.saocamilo-</u> <u>sp.br/biblioteca/pdf/REGULAMENTO</u> <u>%20CIRCULACAO%20DE%20MATERIA</u> <u>IS%20BIBLIOTECA%202022%20-</u> <u>%20vigente.pdf</u>

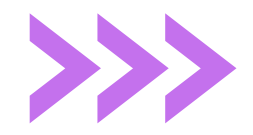

## **CONHEÇAM NOSSO SITE**

O site foi criado para auxiliar o estudante na sua vida acadêmica. Nele você encontra todos os serviços disponíveis na Biblioteca e ainda fica por dentro de todas as novidades que acontecem aqui.

Confira no menu de fácil acesso:

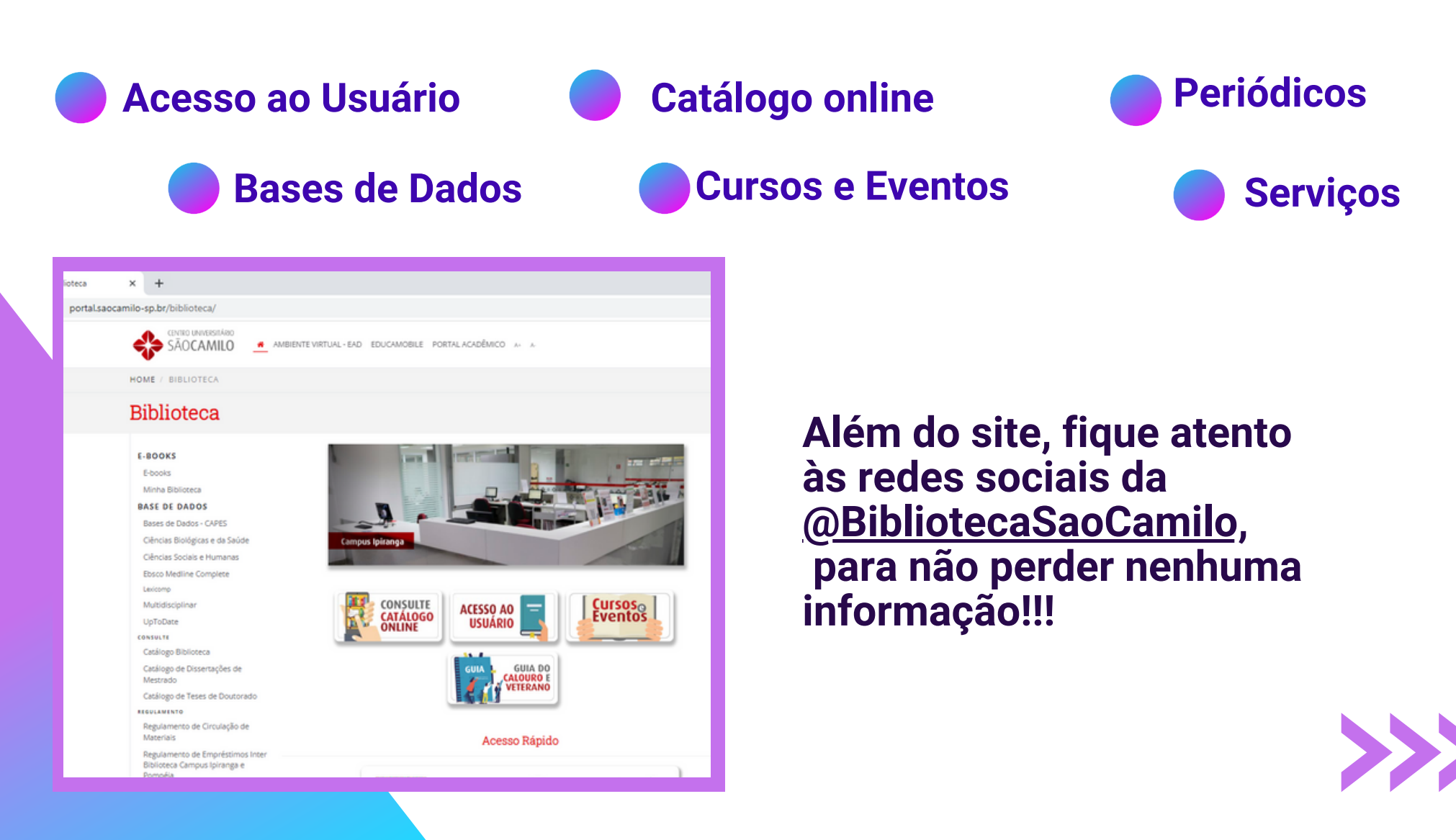

## SÃO CAMILO

**BIBLIOTECAS** 

## MEDLINE

O *Medline Complete* é uma base de dados em texto completo, com acesso aos principais periódicos biomédicos e da saúde, cobrindo uma ampla gama de assuntos, é um

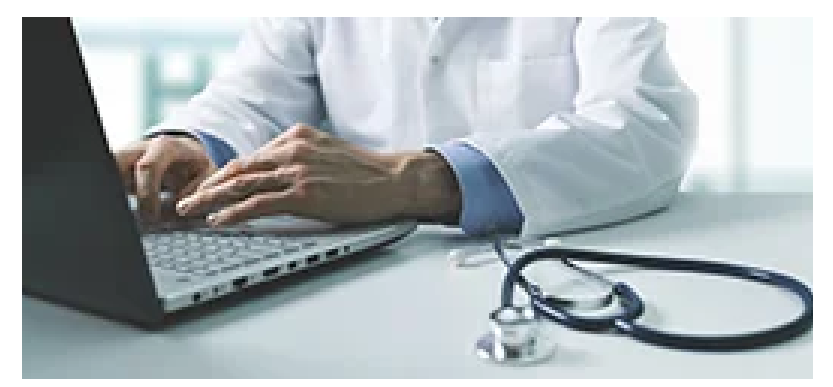

recurso essencial para médicos, enfermeiros, profissionais da saúde e pesquisadores envolvidos em cuidados clínicos, saúde pública e desenvolvimento de políticas de saúde.

| SÃOCAMILO                                                                                                    |
|----------------------------------------------------------------------------------------------------|
| HOME / BIBLIOTECA                                                                                                    |
| Biblioteca                                                                                                    |
| ≡ MENU DE OPÇÕES                                                                                                    |
| Ebsco Medline Complete                                                                                                    |
| Medline Complete é uma base de dados on-line que fornece texto completo de artigos de mais de 2.300 periódicos das áreas da saúde. |
| Clique aqui para acessar a base de dados.                                                                                          |
| Tutorial - MEDLINE AVANÇADO                                                                                                    |
| Tutorial - MEDLINE BASICO                                                                                                    |

#### COMO ACESSAR O MEDLINE?

Acesse o <u>site</u> da Biblioteca > menu Base de Dados.

- > Ebsco Medline Complete.
- > Insira matrícula e senha do portal acadêmico.
- > Clique em Base de Dados.

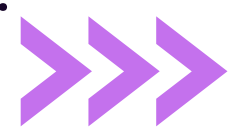

## MINHA BIBLIOTECA

A Minha Biblioteca é uma plataforma digital de livros que possui um vasto acervo de títulos técnicos e científicos, das principais editoras do Brasil.

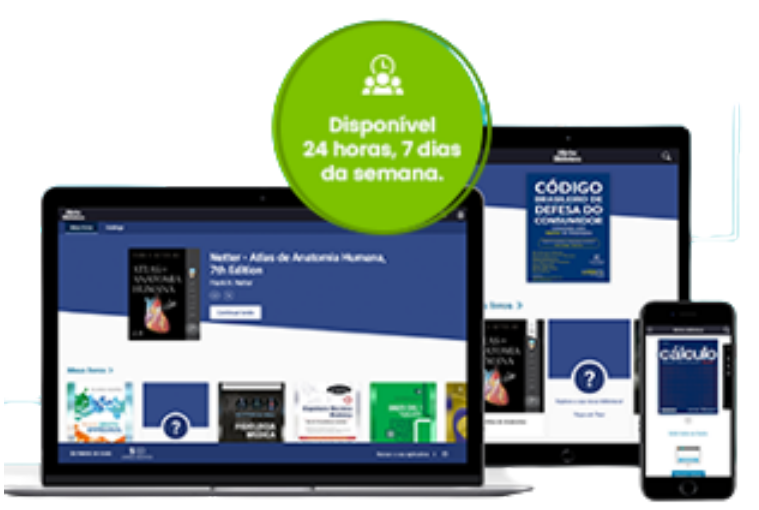

Trata-se de uma plataforma prática, intuitiva e com diversas ferramentas inclusas, que pode ser acessada em qualquer dispositivo conectado à internet.

#### **COMO ACESSAR OS E-BOOKS DA MINHA BIBLIOTECA?**

>> Consulte no catálogo on-line o tema para pesquisa.

> Escolha o título que deseja acessar.

> Clique no cadeado para fazer o login. 📈

(Usar RA sem os números e senha do portal acadêmico).

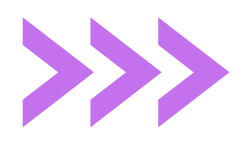

## LEXICOMP

O Lexicomp é uma solução farmacêutica de referência, baseada em evidências, que auxilia na tomada de decisões seguras sobre o uso de medicamentos e terapêuticas.

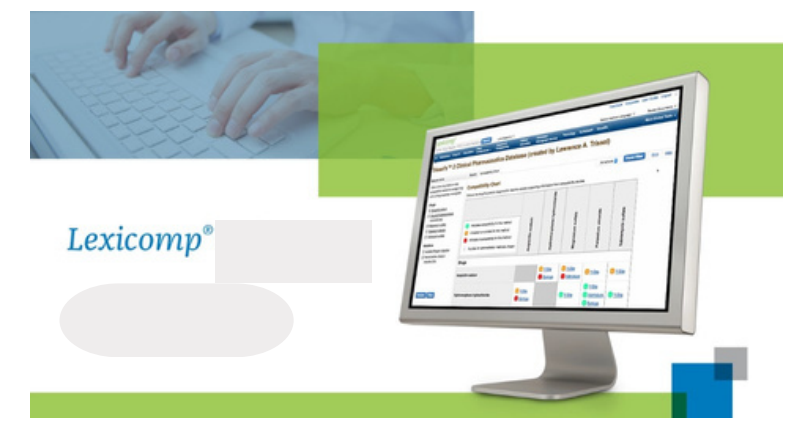

Essa ferramenta, inclui módulos com informações sobre interação e identificação de medicamentos, educação de pacientes, calculadoras, entre outros recursos.

| SÃOCAMILO                                                                                                    |
|----------------------------------------------------------------------------------------------------|
| HOME / BIBLIOTECA                                                                                                    |
| Biblioteca                                                                                                    |
| ≡ MENU DE OPÇÕES                                                                                                    |
| Bases de Dados - Lexicomp                                                                                                    |
| O Lexicomp é uma solução farmacêutica de referência, baseada em<br>evidências, que auxilia a tomar decisões seguras sobre o uso de<br>medicamentos e terapêuticas. |
| Clique aqui para acessar a base de dados.                                                                                                    |
| Tutorial Lexicomp                                                                                                    |

#### COMO TER ACESSO AO LEXICOMP ?

Acesse o <u>site</u> da Biblioteca

- > menu Base de Dados.
- > Lexicomp.

 > Insira matrícula e senha do portal acadêmico.

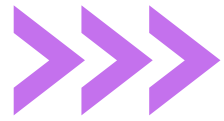

## UPTODATE

O Uptodate é um recurso que oferece suporte a decisões médicas baseado em evidências. Que pode ser utilizado por todos os profissionais de saúde para melhorar o seu conhecimento profissional e ajudá-los a tomar as decisões no atendimento ao paciente.

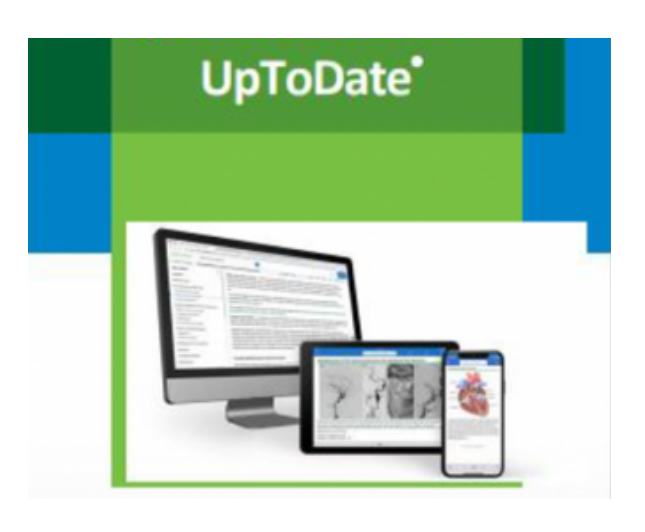

#### **COMO ACESSAR O UPTODATE ?**

- CENTRO UNIVERSITÁRIO SÃOCAMILO = HOME / BIBLIOTECA **Biblioteca** ≡ MENU DE OPÇÕES Bases de Dados - UpToDate O UpToDade oferece suporte a decisões clínicas, baseadas em evidências revisadas e continuamente atualizadas por um editorial de médicos renomados O primeiro acesso a plataforma deve ser realizado dentro do Centro Universitário São Camilo através de um dispositivo móvel ou notebook conectado à rede Wi-fi da Instituição. Após realizado o cadastro, o usuário terá acesso de qualquer luga por 3 meses, através do login e senha cadastrados. Ao término deste período, o login deverá se revalidado através da internet da instituicão. **CLIQUE AQUI** para acessar o link CLIQUE AQUI para acessar o Tutorial de cadastro e renovação de cadastro da plataforma.
- Acesse o site da Biblioteca
- > menu Base de Dados.
- > UpToDate.
- > Insira matrícula e senha do portal acadêmico.
- > Caso queira salvar o seu
  histórico de pesquisa, crie um
  cadastro dentro da plataforma da
  UpToDate.

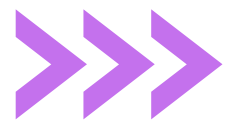

#### **GUIA DO INGRESSANTE : UMA VISITA À BIBLIOTECA**

## **PORTAL DE PERIÓDICOS CAPES**

O Portal de Periódicos da Capes oferece acesso a textos completos disponíveis em mais de 39 mil publicações periódicas e 396 bases de dados de conteúdos diversos. Além de oferecer todo este conteúdo, o usuário ainda tem acesso a treinamentos online todos os dias.

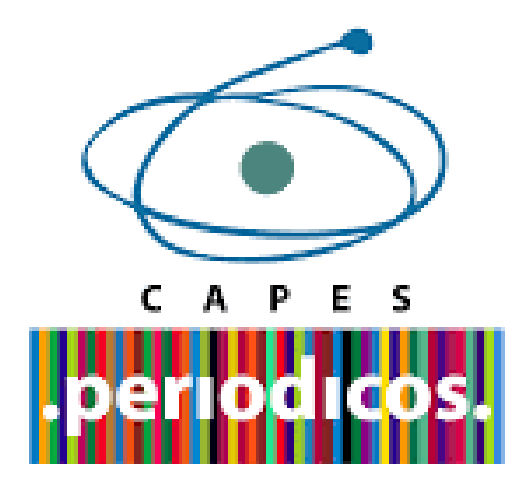

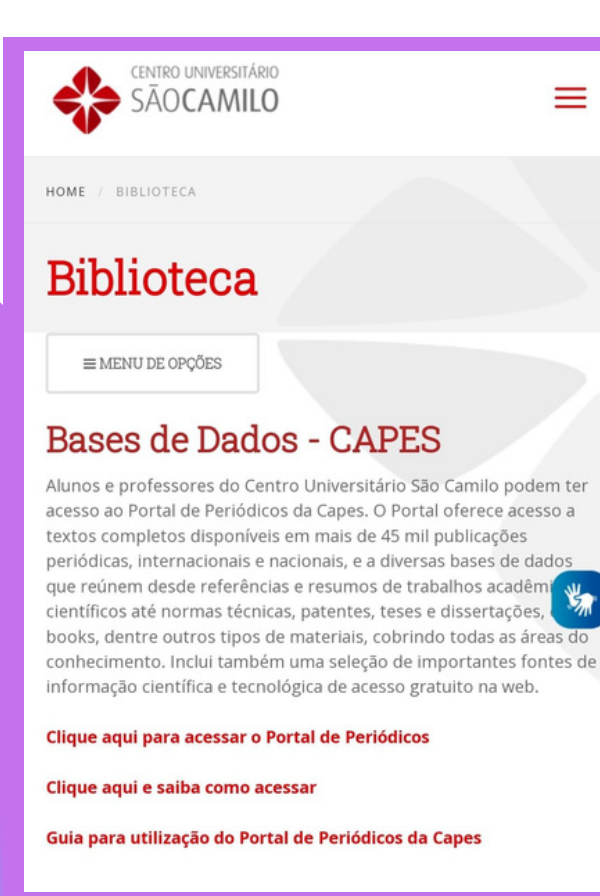

## COMO ACESSAR O PORTAL DE PERIÓDICOS DA CAPES?

- Acesse o <u>site</u> da Biblioteca
- > menu Base de Dados.
- > Base de Dados CAPES.
- > Acesse o portal de Periódicos .
- > Clique no Acesso CAFe.
- > Selecione a Instituição (CUSC).
- > Insira a matrícula e a senha do portal acadêmico.

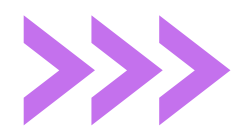

## MANUAL DE TRABALHOS ACADÊMICOS

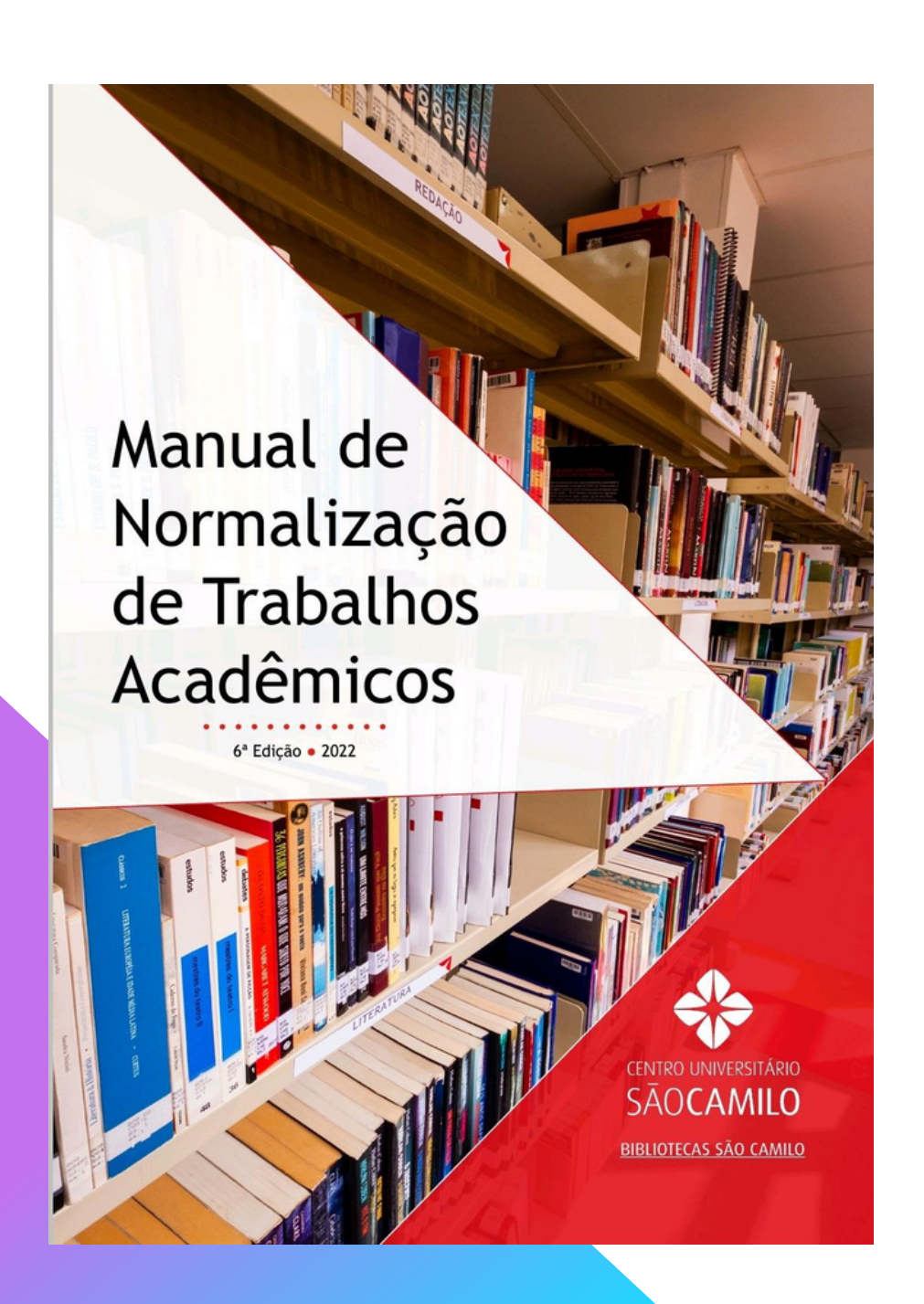

A biblioteca disponibiliza no site a 6º Edição do Manual de normalização de Trabalhos Acadêmicos (2022). Nele você encontra todas as regras de apresentação dos trabalhos produzidos no Centro Universitário São Camilo.

> Para consultar o Manual, acesse o <u>site da Biblioteca</u>
>  > menu "Serviços"
>  > Manual de trabalhos acadêmicos.
>  O mateiral está disponível em PDF para download.

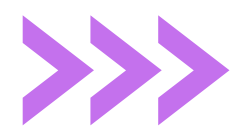

## **COMUTAÇÃO BIBLIOGRÁFICA**

O Sistema de Comutação Bibliográfico (COMUT) é um serviço de solicitação de cópia de documentos técnico-científicos em bibliotecas nacionais ou do exterior. Esse recurso é utilizado quando não localizam artigos na íntegra disponéveis de forma gratuita.

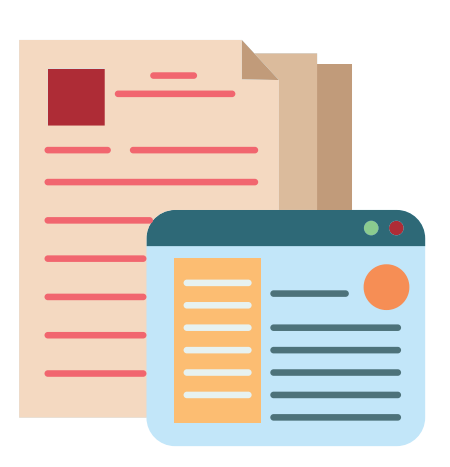

Esse serviço é ofertado pela biblioteca, e tem o custo de R\$ 1,82 a cada 5 páginas. Prazo para atendimento é de 10 a 15 dias úteis.

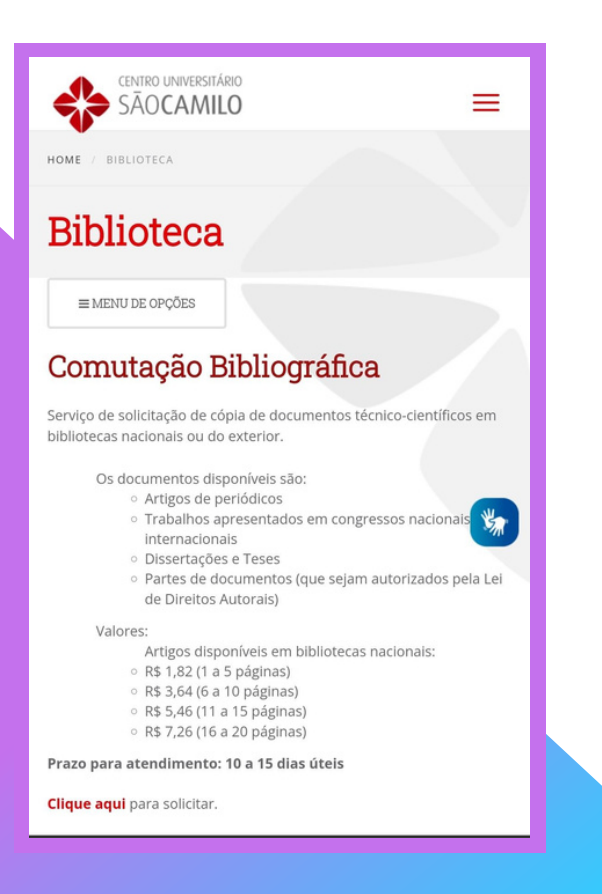

#### Como solicitar o COMUT?

Acesse o <u>site da biblioteca</u> > Menu: Serviços. > Comutação Bibliográfica. >Meu Pergamum (Preencha seus dados de acesso: RA e senha). > Solicitações. > Comutação Bibliográfica, basta preencher os dados do artigo que deseja adquirir.

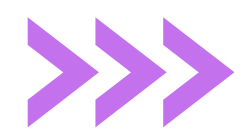

### **LEVANTAMENTO BIBLIOGRÁFICO**

O levantamento bibliográfico é o ponto inicial de uma pesquisa, é o levantamento de toda a bibliografia registrada sobre um determinado tema, onde verificamos em bases de dados especializadas e aprofundamos o conhecimento registrado pelos pesquisadores no mundo. A Biblioteca oferece este serviço aos alunos de Graduação, Pós-Graduação, Mestrado e Doutorado, para auxílio no trabalho de conclusão de curso.

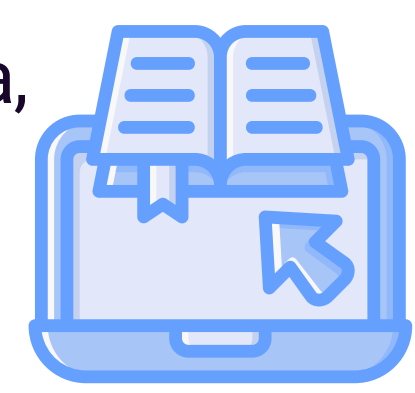

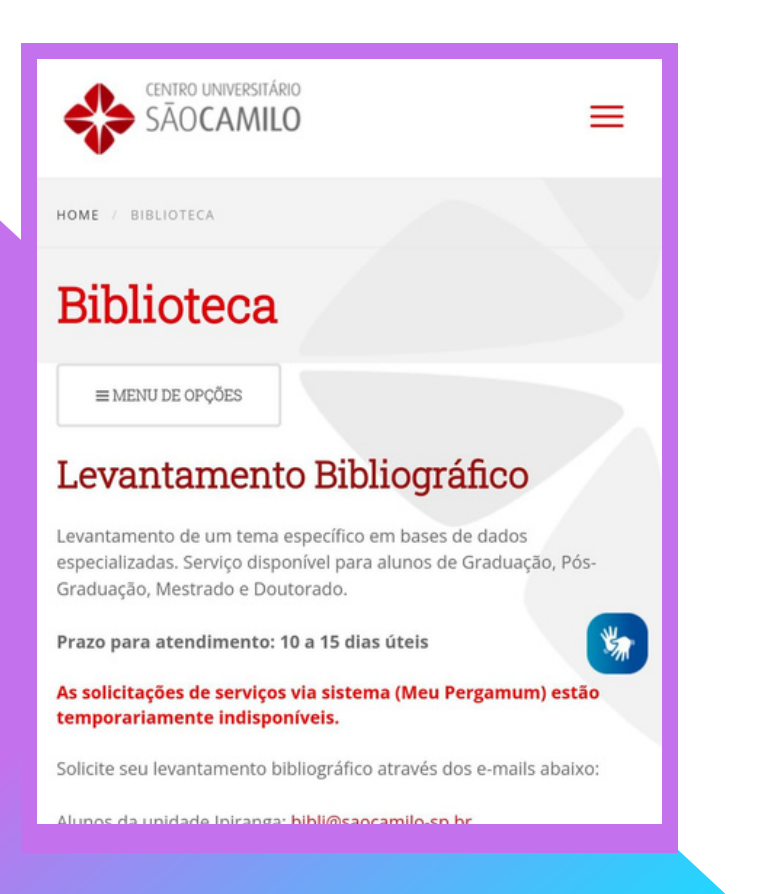

#### Como solicitar o Levantamento Bibliográfico?

Acesse o <u>site da biblioteca</u> > Menu: Serviços. > Levantamento Bibliográfico.

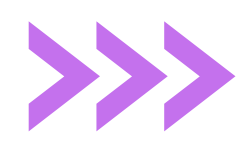

## **REVISÃO DE TRABALHOS ACADÊMICOS**

A Biblioteca do Centro Universitário São Camilo oferece o serviço de revisão de trabalhos acadêmicos (Trabalhos de Conclusão de Curso, Trabalhos em formato de Artigo, Dissertação e Tese) segundo as normas da ABNT e Vancouver.

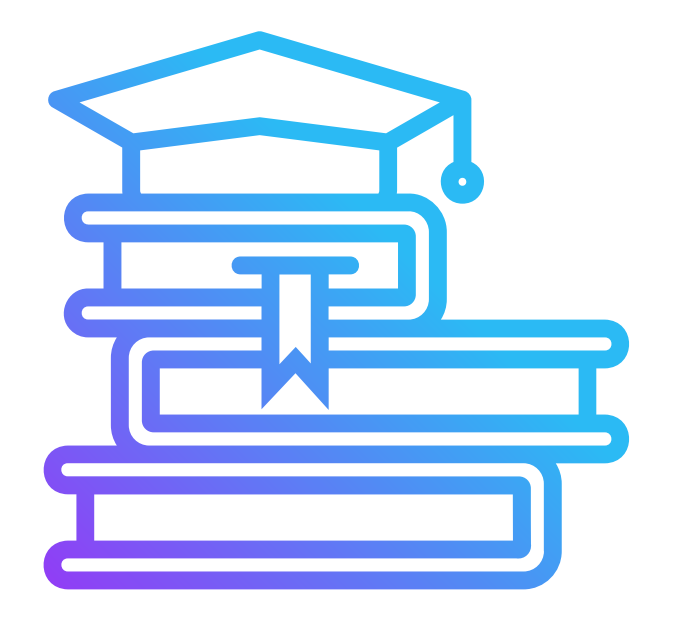

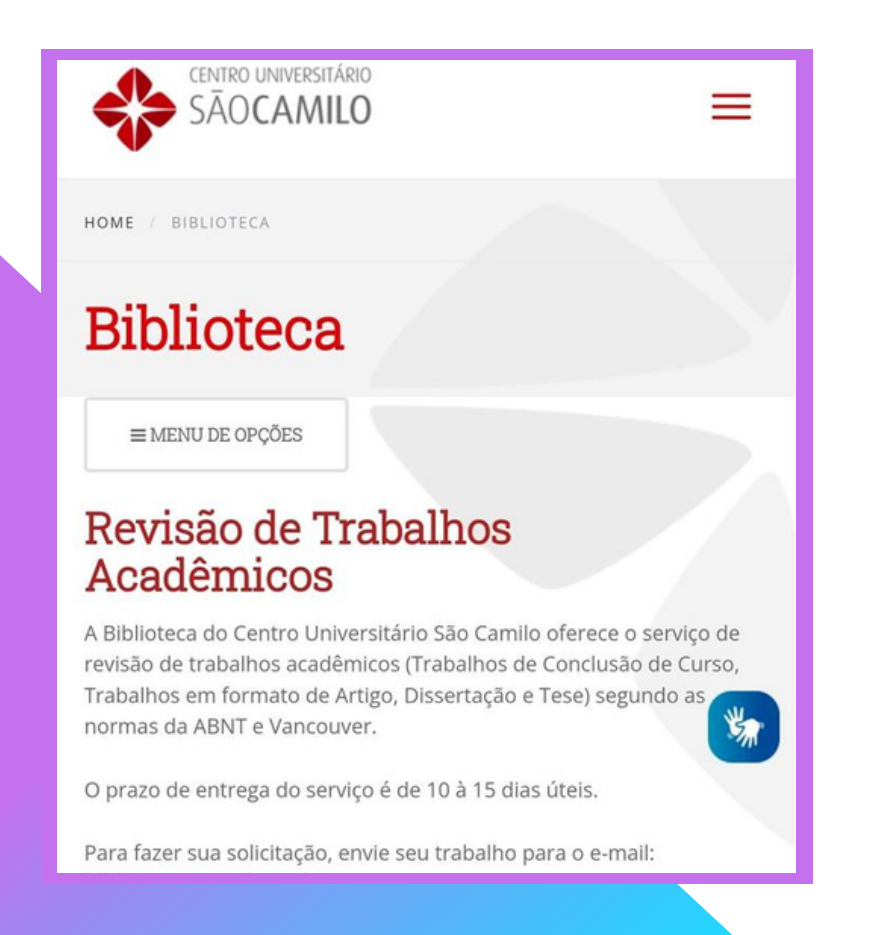

#### Como solicitar a Revisão de Trabalhos Acadêmicos?

Acesse o <u>site da biblioteca</u> > Menu: Serviços. > Revisão de trabalhos acadêmicos.

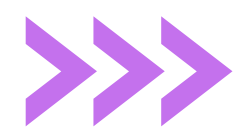

## FICHA CATALOGRÁFICA

A ficha catalográfica é a descrição física e temática de uma obra, deve ser elaborada pelas Bibliotecárias das Bibliotecas São Camilo, em conformidade com o Código de

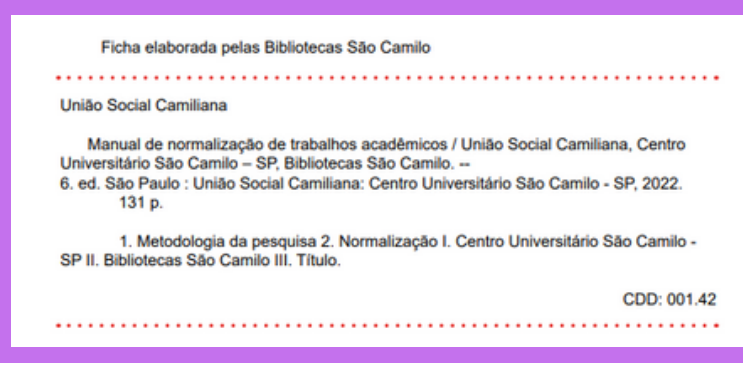

Catalogação Anglo-Americano vigente. É elemento obrigatório do Trabalho de Conclusão de Curso de Graduação, Mestrado (Dissertação) e Doutorado (Tese). A ficha catalográfica deve constar no verso da folha de rosto do trabalho acadêmico, na

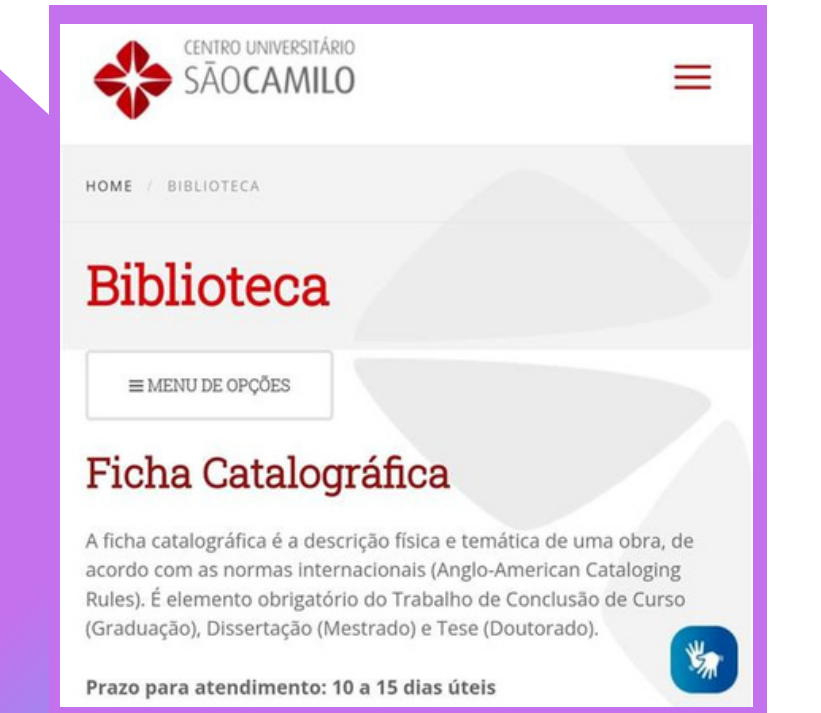

parte inferior.

#### **Como solicitar a Ficha Catalográfica?**

Acesse o site da biblioteca

> Menu: Serviços. > Ficha Catalográfica.

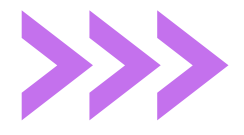

#### **BIBLIO CONNECT**

Boletim Informativo de Periódicos Científicos da Biblioteca do Centro Universitário São Camilo – SP. É uma publicação da Biblioteca, destinada à toda comunidade acadêmica. Procura contemplar reflexões em uma perspectiva interdisciplinar e multiprofissional, disseminando artigos científicos disponíveis na instituição.

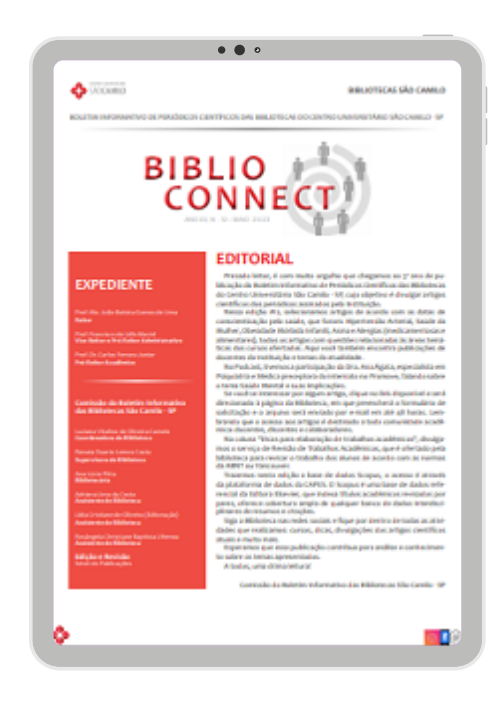

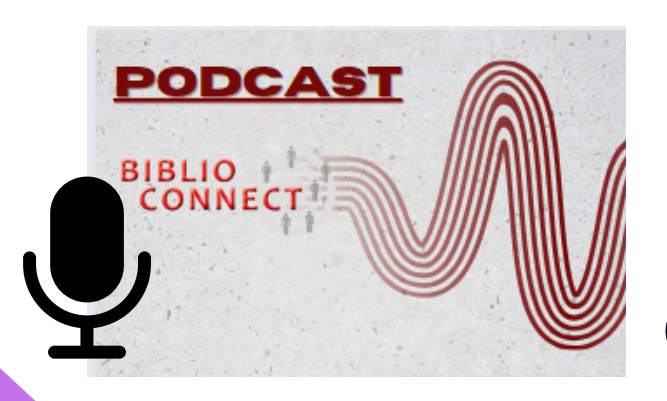

Na coluna #Orgulho de ser Camiliano, apresentamos no formato de Podcast, assuntos da atualidade na voz de um docente especialista no tema abordado.

## Voce pode acessar todas as edições disponíveis em:

Acesse o <u>site da biblioteca</u> > Menu: Serviços. > Biblio Connect.

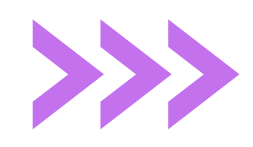

## CONTATOS

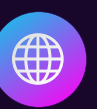

https://portal.saocamilo-sp.br/biblioteca

<u>@bibliotecasaocamilo.sp</u>

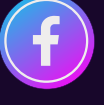

@bibliotecasaocamilosp

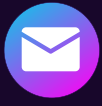

Ipiranga - bibli@saocamilo-sp.br Pompeia - biblip@saocamilo-sp.br

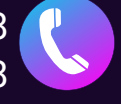

Ipiranga (11) 2588-4068 Pompeia (11) 3465-2648

#### BIBLIOTECAS SÃO CAMILO

#### GUIA DO INGRESSANTE: UMA VISITA À BIBLIOTECA

# CONOSCO!

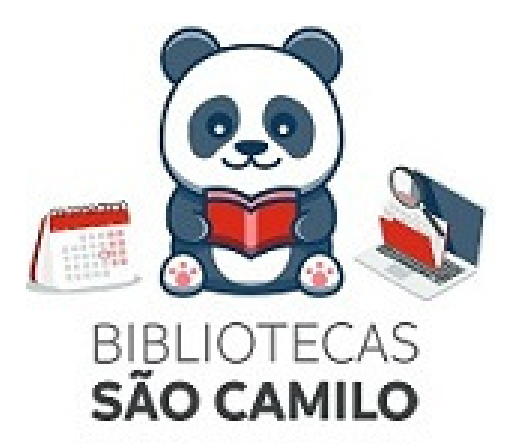